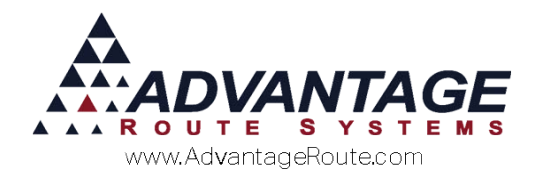

# 4.11 Enhanced New Customer Setup

## Introduction

The Enhanced Handheld New Customer feature allows you to create new accounts while making deliveries on the handheld. By establishing default settings on the desktop, you will now be able to capture important customer data on the handheld and create the customer's account automatically during the Afternoon Card process.

## **Desktop Setup**

Before you can use the *Enhanced Handheld New Customer* option on the handheld, new options will need to be configured on the desktop:

- Customer Type
- Account Status Codes
- New Customer Account
- Handheld Class

Each item is covered within this section.

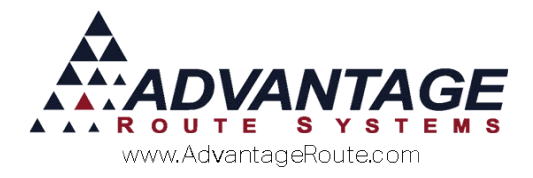

#### **Customer Type**

A new tab has been added to the *Customer Type Codes* screen that will allow you to establish defaults for the new customer option on the handheld.

Navigate to *Lists > Customer Setup Codes > Customer Type Codes* and select the **Default Products** tab.

| RM7 Cus | tomer Typ  | e Codes    |               |          |             |          |        |          |           |          |      |          |
|---------|------------|------------|---------------|----------|-------------|----------|--------|----------|-----------|----------|------|----------|
| Cι      | istor      | ner '      | Type          | Cod      | es          |          |        |          |           |          |      |          |
|         |            |            |               |          |             |          |        |          |           |          |      |          |
| Cust    | t. Options | Def. Pro   | ducts Han     | dheld H  | H New Cust  | Internet |        | HH HA    | NDHELD    |          |      | <u> </u> |
| De      | adult Pro  | oducts     |               |          |             |          |        |          |           |          |      |          |
|         |            |            |               |          |             |          | Pricin | g        |           |          |      |          |
| C0      | de<br>1    | Descriptio |               |          | Price       | Qty      | Туре   |          |           |          |      |          |
| 20      | 1          | 3 GALLO    |               |          | 5.450       | 0.00     |        |          |           |          |      | . 8      |
| 50      | 4          | 7oz Plast  | ic Sleeve (10 | )0cu     | 3,950       | 0.00     |        |          |           | 0        |      | Aug      |
|         |            |            |               |          |             |          |        |          |           | Ě        | 1215 | est-     |
|         |            |            |               |          |             |          |        |          |           | -        | 1    |          |
|         |            |            |               |          |             |          |        |          |           |          | 1.11 |          |
|         |            |            |               |          |             |          |        |          |           |          | May  |          |
|         |            |            |               |          |             |          |        |          |           |          |      | 1        |
|         |            |            |               |          |             |          |        |          |           |          |      |          |
|         |            |            |               |          |             |          |        |          |           |          |      |          |
|         |            |            |               |          |             |          |        |          |           | -        |      |          |
| ,       |            |            | Fre-F         | ay Produ | cts         |          |        |          |           |          |      | EXIT     |
|         | Deposi     | t Codes    | Code          | Descr    | iption      | Tv       | pe     |          |           |          |      |          |
|         |            |            | 700           | 5 GAL    | LON DEPOSIT | 1        |        |          |           |          |      |          |
|         |            |            | 710           | 3 GAL    | LON DEPOSIT | 2        |        | _        |           |          |      |          |
|         |            |            |               |          |             |          |        |          | <b>B4</b> | <b>*</b> |      |          |
|         |            |            |               |          |             |          |        |          |           |          |      |          |
|         |            |            |               |          |             |          |        | -1       |           |          |      |          |
|         |            |            | I             |          |             |          |        | <u> </u> |           |          |      |          |
|         |            |            |               |          |             |          |        |          |           |          |      |          |
|         |            |            |               |          |             |          |        |          |           |          |      |          |

The *Default Products* associated with each type will be assigned to the new account on the handheld at the price and quantity listed. Make any changes as needed for each type.

**NOTE:** Keep in mind that any changes made here may also affect new accounts created on the desktop.

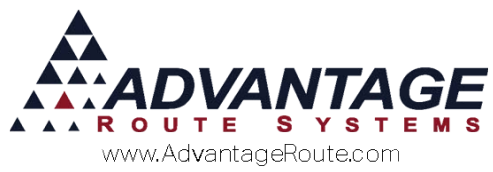

Next, select the **HH New Customer** tab.

| M Customer Type Code   | S                                      |                                       |
|------------------------|----------------------------------------|---------------------------------------|
| Customer               | Type Codes                             |                                       |
|                        |                                        |                                       |
| Cust. Options   Def. F | Products Handheld HH New Cust Internet | apog                                  |
| Create Customer        | en HH Options                          |                                       |
|                        |                                        |                                       |
|                        |                                        |                                       |
| Enable                 | Require                                |                                       |
| <b>□</b>               | Address                                | reel                                  |
|                        |                                        | Egg+                                  |
|                        | State                                  | 1 1 1 1 1 1 1 1 1 1 1 1 1 1 1 1 1 1 1 |
| V                      | ZIP                                    |                                       |
|                        | Phone Number                           |                                       |
|                        | Start Reason Group                     |                                       |
|                        | STR 👤                                  |                                       |
|                        | Start Reason                           |                                       |
|                        | Solicitation                           |                                       |
|                        |                                        | EXIT                                  |
|                        |                                        |                                       |
|                        |                                        |                                       |
|                        |                                        |                                       |
|                        |                                        |                                       |
|                        |                                        |                                       |
|                        |                                        |                                       |
|                        |                                        |                                       |
|                        |                                        |                                       |

For each field listed, select one of the following:

- **Enable:** Allows the driver to make an entry in this field on the handheld.
- **Require:** Forces the driver to make an entry in this field on the handheld.

The *Start Reason Group* and *Start Reason* fields will be used as defaults on the account as it is uploaded and created on the desktop. Assign a default entry to each item.

**NOTE:** It may be helpful to create a new *Start Group* and *Reason* that reference customer accounts established on the handheld.

Once you have made your selections, choose the **Save** option and repeat this process for each *Customer Type Code* in the program.

In the next step, a modification will need to be made within each *Handheld Class*.

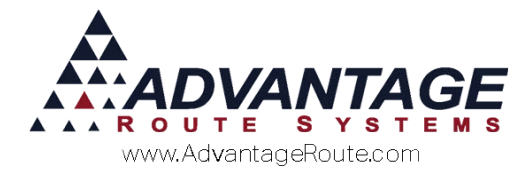

#### **Account Status Codes**

In order to ensure that you have made all of the necessary changes to the account once it has been created, *Account Status Codes* will be used to flag each account created on the handheld with a 'Review' status. This flag will be displayed until the *Account Status Code* has been changed.

Navigate to *Lists > Customer Setup Codes > Customer Status Codes* and create a new code that will be assigned to all accounts established on the handheld (e.g., Handheld Setup).

| stomer Status                                                        |                                    |  |
|----------------------------------------------------------------------|------------------------------------|--|
| Status Code H<br>Description Handheld Setup                          | On Status Chance, set this Code to |  |
| No Change C Change Statement Type to No Change C Change Credit Class | N NO STATEMENTS                    |  |
| ₩ Customer Review Customer Type                                      | HH HANDHELD                        |  |
|                                                                      |                                    |  |

Select the **New Customer Review** option and **Save** your changes.

**NOTE:** This item will be covered in detail within the *Daily Processing* section of this document.

#### **New Customer Account**

A new account will need to be added to the system to temporarily store the new customer's information when it is captured on the handheld.

Navigate to the New Customer Wizard and enter a generic account to be used for this process. Take note of the account number.

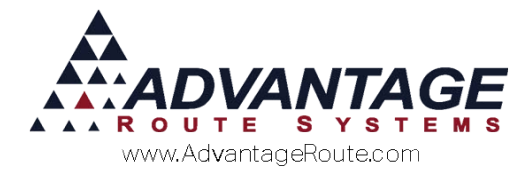

#### Handheld Class

Each *Handheld Class* that will use the new *Enhanced Handheld Customer Setup* option will need to be modified on the desktop.

Browse to *Lists > Routes > Handheld Class* and choose the **Off-Route** tab.

| Upload Reports Upload Reports 2                          |                                                                                  | GPRS                                                        | GPRS Screen                                                        |                            | Upload                        | Android |           |  |  |
|----------------------------------------------------------|----------------------------------------------------------------------------------|-------------------------------------------------------------|--------------------------------------------------------------------|----------------------------|-------------------------------|---------|-----------|--|--|
| General   Hardware   Losd/Unload   Sales Rules   Sales R |                                                                                  | ales Rules 2   L                                            | abels Off Route                                                    | Finance                    | Messages                      | Receipt | Receipt 2 |  |  |
| informat<br>Sta                                          | ion For Olf Prou<br>Alert Messa<br>tement Messa<br>Invoice Messa<br>Default prod | ile Customers —<br>ges IP Di<br>ges IP<br>ges IP<br>ucts IP | river/Site Instructions<br>P.O. Numbers<br>Invoice History         | Special Acc<br>되<br>되<br>되 | New Customer (<br>Cash Sale ( | 000079  | *         |  |  |
| Off Rout                                                 | e Filter                                                                         |                                                             |                                                                    |                            |                               |         |           |  |  |
| F                                                        | ilter Type 1                                                                     | · 1                                                         | nclude all customers in                                            | off-route list             |                               |         |           |  |  |
| JEIN                                                     | E L                                                                              | oad All Unservice                                           | ed Delivery Orders (b                                              | y route)                   |                               |         |           |  |  |
| -Other                                                   |                                                                                  |                                                             |                                                                    |                            |                               |         |           |  |  |
|                                                          | Shi<br>Allocate New                                                              | w Stop Number<br>Allow Enhan<br>Invoice Number              | for Off-Route Listing<br>ced Customer Setup<br>s for Each Download | ময়ব                       |                               |         |           |  |  |
|                                                          |                                                                                  |                                                             |                                                                    |                            |                               |         |           |  |  |
|                                                          |                                                                                  |                                                             |                                                                    |                            |                               |         |           |  |  |

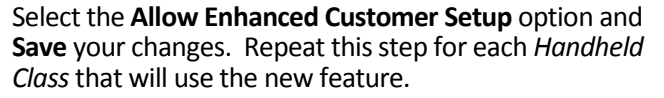

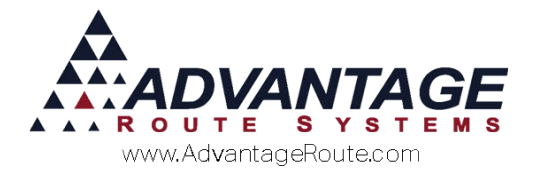

## **Daily Processing**

In this section, we will guide you through the daily process when using the *Enhanced Handheld Customer Setup* option.

## **Handheld Processing**

Once you have configured all of the setup items covered earlier, create a new *Morning Card* to use the new option on the handheld.

1. Browse to the **Off-Route** menu on the handheld.

| Route Selection            |   |
|----------------------------|---|
| Mohinder Sports            | a |
| 3574 Industrial Rowe       |   |
| Turlock, CA 95380          |   |
| American Tower Corporation | a |
| 300 S Kilroy Rd            |   |
| Turlock, CA 95380          |   |
| CosmoProf                  | a |
| 2373 W Main St             |   |
| Turlock, CA 95380          |   |
| Perko's Cafe               | a |
| 151 N Walnut Rd            |   |
| Turlock, CA 95380          |   |
| Starbucks                  | ¤ |
| 2201 W Main St             |   |
| Turlock, CA 95380          |   |
| California Dairies         | n |
| 475 S Tegner Rd            |   |
| Turlock, CA 95380          |   |
|                            | • |
|                            |   |

2. Tap on the **New Customer** button.

| The second second secon |
|----------------------------------------------------------------------------------------------------|
| Name                                                                                                    |
| Account                                                                                                    |
| City / Address                                                                                                    |
| Cash Customer                                                                                                    |
| <br>New Customer                                                                                                    |
| Reprint Order / Invoice                                                                                                    |

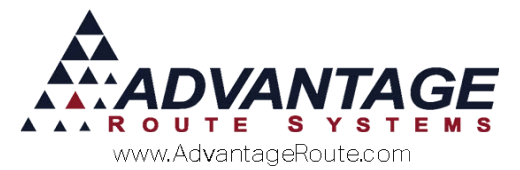

3. Select the **Customer Type** that you would like to assign to the account and tap **Continue** (green arrow).

| Code | Description |  |
|------|-------------|--|
| SE   | Service     |  |
| СН   | Churches    |  |
| 30   | Box Store   |  |
|      |             |  |
|      |             |  |
|      |             |  |
|      |             |  |
|      |             |  |
|      |             |  |
|      |             |  |
|      |             |  |
|      |             |  |

4. Input the customer's billing name and tap **Continue**.

| 🥪 New Customer -Name     |
|--------------------------|
| Enter New Customer Name  |
| David Brent              |
|                          |
|                          |
|                          |
|                          |
|                          |
| 1 2 3 4 5 6 7 8 9 0      |
| qwertyui op              |
| asd fghjkl               |
| 🕇 z x c v b n m 🛤        |
| Sym 🔮 English(US) . Done |

**NOTE:** Use the back arrow at anytime to make changes or corrections. Remember, the fields displayed during this process are related to the options you have selected within the Customer Type Codes screen on the desktop — every field shown may not be displayed.

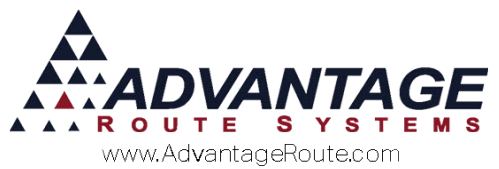

5. Input the customer's billing address and tap **Continue**.

| New Customer -Address      |
|----------------------------|
| Enter New Customer Address |
| 2100 Sylvan Ave            |
|                            |
|                            |
|                            |
|                            |
|                            |
| 1 2 3 4 5 6 7 8 9 0        |
| qwertyuiop                 |
| asdfghjkl                  |
| 🕇 z x c v b n m 🕰          |
| Sym 🔮 English(US) . Done   |

6. Input the customer's billing city and tap **Continue**.

| 🚙 New Customer -City     |  |  |  |  |  |
|--------------------------|--|--|--|--|--|
| Enter New Customer City  |  |  |  |  |  |
| Modesto                  |  |  |  |  |  |
|                          |  |  |  |  |  |
|                          |  |  |  |  |  |
|                          |  |  |  |  |  |
|                          |  |  |  |  |  |
|                          |  |  |  |  |  |
| 1 2 2 4 5 6 7 8 9 0      |  |  |  |  |  |
|                          |  |  |  |  |  |
| qwertyuiop               |  |  |  |  |  |
| asdfghjkl                |  |  |  |  |  |
| 🕇 z x c v b n m 🕶        |  |  |  |  |  |
| Sym 🔮 English(US) . Done |  |  |  |  |  |

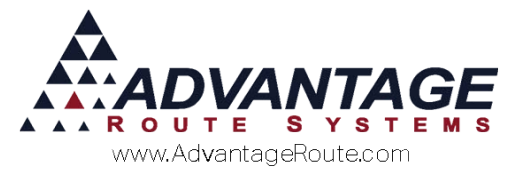

7. Input the customer's billing state and tap **Continue**.

| 🥪 New Customer -State    |
|--------------------------|
| Enter New Customer State |
| CA                       |
|                          |
|                          |
|                          |
|                          |
|                          |
| 1 2 3 4 5 6 7 8 9 0      |
| qwertyuiop               |
| a s d f g h j k l        |
| 1 z x c v b n m 🕶        |
| Sym                      |

8. Input the customer's billing ZIP code and tap **Continue**.

| se New Customer -ZIP   |   |    |      |  |  |  |  |
|------------------------|---|----|------|--|--|--|--|
| Enter New Customer ZIP |   |    |      |  |  |  |  |
| 95350                  |   |    |      |  |  |  |  |
|                        |   |    |      |  |  |  |  |
|                        |   |    |      |  |  |  |  |
|                        |   |    |      |  |  |  |  |
|                        |   |    |      |  |  |  |  |
|                        |   |    |      |  |  |  |  |
| 1                      | ົ | C  |      |  |  |  |  |
|                        | 2 | 3  | ×    |  |  |  |  |
| 4                      | 5 | 6  | Done |  |  |  |  |
| 7                      | Q | 0_ |      |  |  |  |  |
|                        | 0 | 9  |      |  |  |  |  |
|                        | 0 |    |      |  |  |  |  |

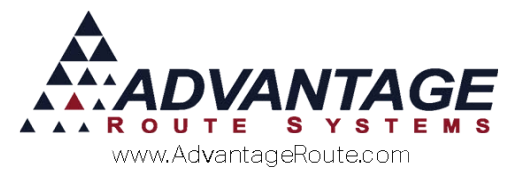

9. Input the customer's billing phone number and tap **Continue**.

| Nev                   | v Customer              | -Phone Nun               | nber                    |
|-----------------------|-------------------------|--------------------------|-------------------------|
| Ente                  | r New Custon            | ner Phone Nu             | mber                    |
| 20953410              | 50                      |                          |                         |
|                       |                         |                          |                         |
|                       |                         |                          |                         |
|                       |                         |                          |                         |
|                       |                         |                          |                         |
|                       |                         |                          |                         |
|                       |                         |                          |                         |
| 1                     | 2 авс                   | 3 DEF                    | <<br>X                  |
| 1<br>4 сні            | 2 авс<br>5 јкі          | 3 def<br>6 mno           | <b>X</b><br>Done        |
| 1<br>4 сні<br>7 рорга | 2 авс<br>5 јкі<br>8 тич | 3 def<br>6 mno<br>9 wxyz | <b>X</b><br>Done<br>Sym |

10. Select the customer's **Sales Tax Code** and tap **Save**.

| -                                                    | New Customer - Sales Tax              |
|------------------------------------------------------|---------------------------------------|
| Tax Cat<br>Taxable<br>Non-Tax<br>Misc: 09<br>Exempt: | egory<br>8.100%<br>abl: 0%<br>6<br>0% |
| Code                                                 | EXEMPT                                |
| Code                                                 | TAXABLE                               |
| Code                                                 | TAXABLE                               |
| Code                                                 | NON TAXABLE                           |
|                                                      |                                       |
| ×                                                    |                                       |

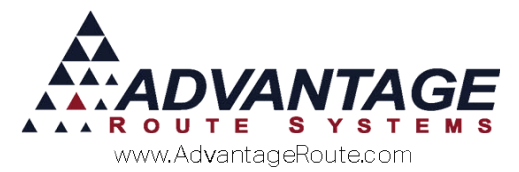

11. At this point, complete the sale to the customer as normal.

| David Brent<br>2100 Sylvan Ave                                     |               |  |  |  |
|--------------------------------------------------------------------|---------------|--|--|--|
|                                                                    | 0.00          |  |  |  |
| [PAR]                                                              | )             |  |  |  |
| Lin                                                                | e Total: 0.00 |  |  |  |
| New Customer                                                       |               |  |  |  |
| <deposit hand<="" label="" on="" td=""><td>&gt; - 0</td></deposit> | > - 0         |  |  |  |
| Rents:                                                             | 0.00          |  |  |  |
| Deposits:                                                          | 0.00          |  |  |  |
| Default Products:                                                  | 0.0           |  |  |  |
| Miscellaneous Items:                                               | 0.00          |  |  |  |
| Sales Tax:                                                         | 0.00          |  |  |  |
| Invoice Total:                                                     | 0.00          |  |  |  |
| Payments:                                                          | 0.00          |  |  |  |
| Account Balance:                                                   | 0.00          |  |  |  |

**NOTE:** If the customer is not purchasing any items, enter a *Skip Reason* on the invoice. If this activity will be required often, it may be helpful to create a new *Skip Reason* on the desktop that will apply to new customers (i.e., New Handheld Customer, etc.)

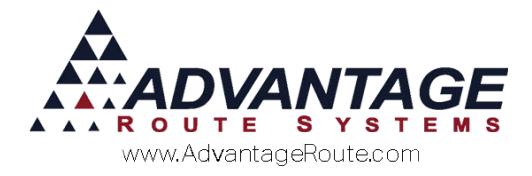

#### **Desktop Processing**

During the *Afternoon Card* process, the **New Customers Report** will automatically print with your existing *Afternoon Reports* — showing any new accounts setup on route.

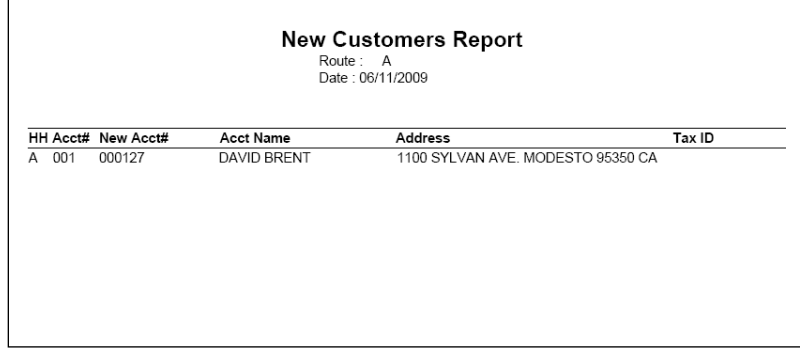

Each new account will automatically be added to the *Customer Information* screen using the next available account number listed within *Branch Setup*. Each account will be listed with the 'Review' flag on the account (below).

| 531150 Balley's Ice                                                                                                    | oute Info Products Equipment Stop History Orders                                                                                                    |   |
|----------------------------------------------------------------------------------------------------|----------------------------------------------------------------------------------------------------|---|
| Acct. No. [531150     Customer Type      ++ ≤     HANDHELD       Sill To     Jame     Jame     Jame     Jame       Bailery's Ice | Home Branch (000)     Image: Contact Info       Contact Info     Ext     Fax     Generation       200-123-4567     Image: Contact Info     Ext     Fax     Generation       200-123-4567     Image: Contact Info     Ext     Contact Info     Ext     Fax     Generation     Generation </th <th></th> |   |
| kega Name<br>Bailey Jones                                                                                                    | Sales Rep 1 [BJ                                                                                                    | E |

To properly complete the required setup on the account, you will use the *New Handheld Customer Review Wizard* covered on the next page.

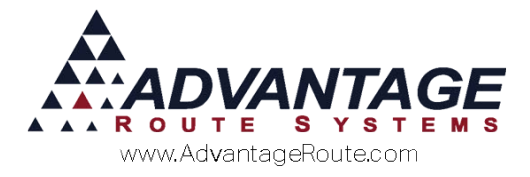

#### **Enhanced Customer Review**

The *Enhanced Customer Review* wizard allows you to complete the setup of each account created on the handheld.

Browse to *Transactions > Enhanced Customer Review*. This screen can be accessed at any time and all new accounts set for 'Review' will be listed.

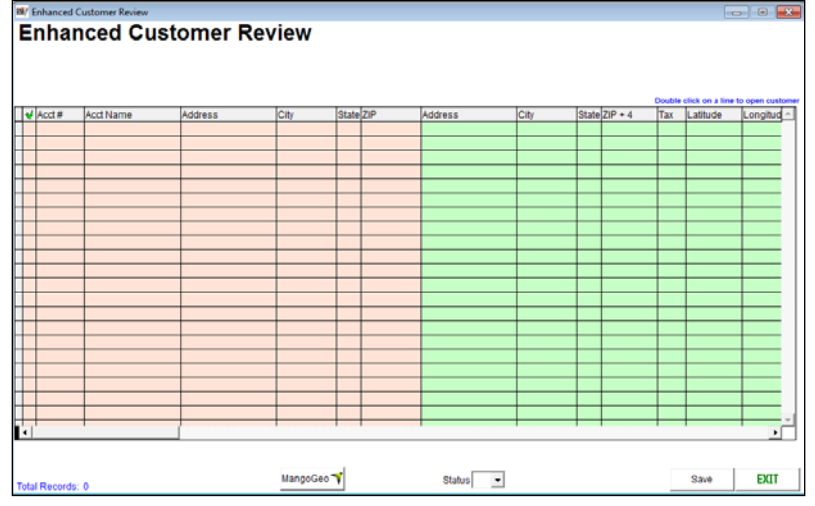

Double-click on an account listed to access the *Customer Information* screen for editing.

#### Or,

Select each account by placing a checkmark in the white box shown to the left. Additionally, you may select or deselect the accounts globally by clicking the  $\checkmark$  box in the header line.

To update the status of each account and remove the assigned 'Review' flag, choose a new *Customer Status Code* from the drop-down list and click the **Save** button.

#### Summary

The *Enhanced Customer Entry* option provides you with further flexibility and usage on your handheld. If you have any questions regarding this feature, please contact Advantage Route Systems.

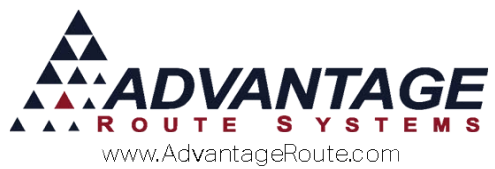

Copyright © 1994-2016 by Advantage Route Systems, Inc. All Rights Reserved. Printed in the United States of America.

#### Advantage Route Systems, Inc.

3201 Liberty Square Parkway Turlock, CA 95380 USA Phone: 1.209.632.1122 Web Site: <u>www.AdvantageRS.com</u> Email: <u>info@AdvantageRS.com</u>

#### Warning

All information in this document and the on-line help system, as well as the software to which it pertains, is proprietary material of Advantage Route Systems, Inc. and is subject to a Route Manager license and nondisclosure agreement. Neither the software nor the documentation may be reproduced in any manner without the prior written permission of Advantage Route Systems, Inc.

Series 7: Version Date, May 3, 2016